## Faire une capture d'écran avec le navigateur Mozilla Firefox

Au gré de vos recherches sur Internet, vous pouvez tomber sur une information très intéressante que vous voudriez enregistrer sur votre ordinateur ou coller dans un document. Vous allez effectuer une capture d'écran c'est à dire une « photographie » de l'écran en utilisant une option du navigateur Mozilla Firefox

Une fois le navigateur Mozilla Firefox ouvert, vous faites votre recherche en utilisant le moteur de recherche et vous arrivez sur le site de votre choix. Pour l'exemple, nous avons cherché une recette pour faire un nettoyant ménager maison.

Nous avons regardé différents sites et avons trouvé la recette qui nous convient. Elle est affichée sur l'écran.

Pour prendre en photo ce qui apparaît à l'écran :

Cliquez avec le bouton droit de la souris sur la page visitée. Cela fera apparaître le « menu contextuel »

Dans le menu cliquer sur « effectuer une capture d'écran »

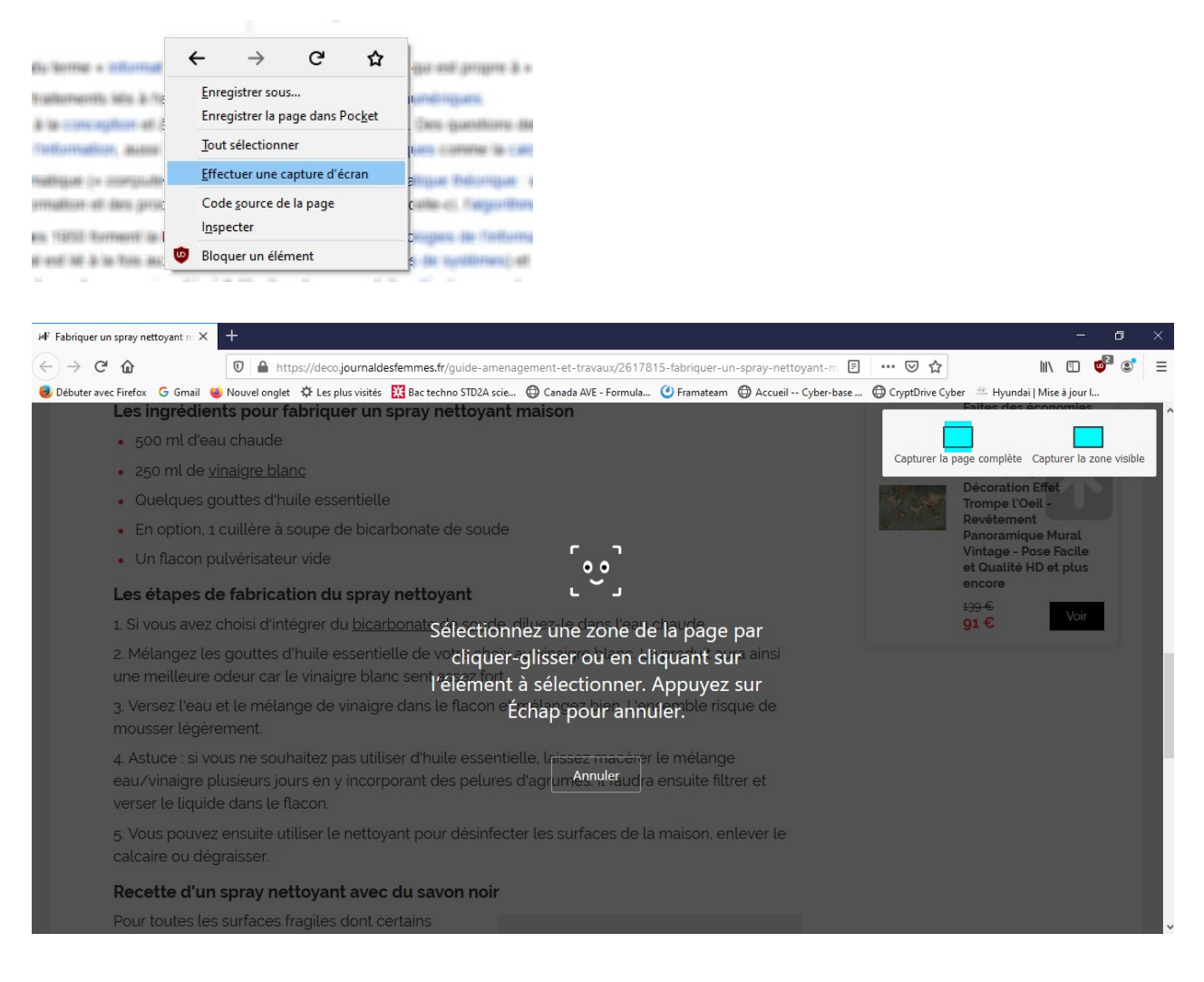

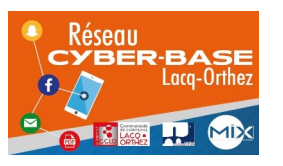

La Cyber – Mi[X] – Avenue Charles Moureu – 64150 MOURENX – Tel : 05.59.80.58.84 Courriel : <u>cyberbases@cc-lacqorthez.fr</u> / Blog : <u>www.cc-lacqorthez.fr/CYBERBASE</u>

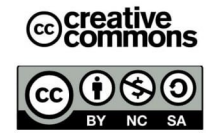

## Plusieurs possibilités s'offrent à vous :

1- Vous ne voulez copier que ce que vous voyez à l'écran. Vous allez cliquer sur « Capturer la zone visible »

S'affiche alors sur l'écran l'aperçu de ce que vous allez copier. Vous pouvez copier ou télécharger l'image dans votre ordinateur. Si le résultat ne vous convient pas, cliquez sur la croix à côté de copier et recommencez.

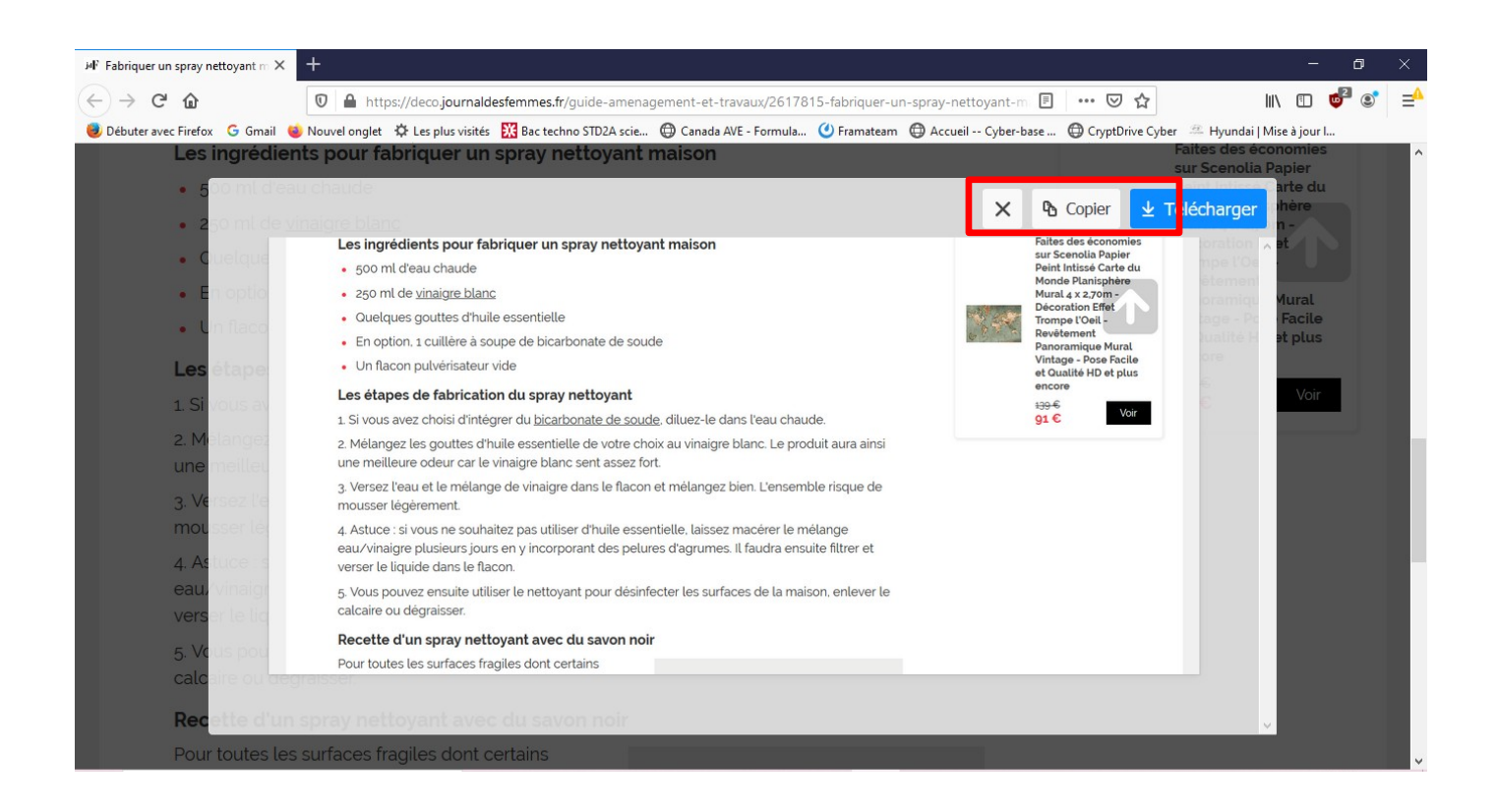

2- Vous voulez copier toute la page Internet, vous allez alors cliquer sur « Capturer la page complète ».

L'aperçu qui va s'ouvrir est légèrement différent car vous pouvez faire défiler tout le contenu de la page. Vous pouvez soit copier, soit télécharger l'image.

**3-** Vous voulez copier une zone en particulier. Lorsque vous déplacez la souris sur l'écran, vous allez voir apparaître différentes zones, il vous suffira de cliquer pour sélectionner ce que vous voulez copier.

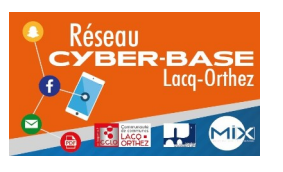

La Cyber – Mi[X] – Avenue Charles Moureu – 64150 MOURENX – Tel : 05.59.80.58.84 Courriel : <u>cyberbases@cc-lacqorthez.fr</u> / Blog : <u>www.cc-lacqorthez.fr/CYBERBASE</u>

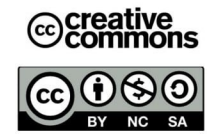

| ⊮Fabriquer un spray nettoyant m                     | × +                                                                                                    |                                                           |                                                             |                                 |                    |                              | - 0                      |
|-----------------------------------------------------|----------------------------------------------------------------------------------------------------|-----------------------------------------------------------|-------------------------------------------------------------|---------------------------------|--------------------|------------------------------|--------------------------|
| (←) → C' @                                          | 🛛 🔒 https://deco.jo                                                                                                    | urnaldesfemmes.fr/guide-amenag                            | ement-et-travaux/261781                                     | 5-fabriquer-un-spray-nett       | oyant-m 🔳 🚥        | ☑ ☆                          | III\ 🗉 🧧 📽               |
| Débuter avec Firefox G Gmail                        | I 🍯 Nouvel onglet 🔅 Les plu                                                                                                    | s visités  🗱 Bac techno STD2A scie                        | 🖨 Canada AVE - Formula                                      | 🕑 Framateam   🖨 Accueil ·       | Cyber-base 🔘 Cry   | rptDrive Cyber 🛛 🕮 Hyunda    | ai   Mise à jour I       |
| Les ingréd                                          | ients pour fabrique                                                                                                    | er un spray nettoyant n                                   | naison                                                      |                                 |                    |                              |                          |
| • 500 ml d                                          | 'eau chaude                                                                                                    |                                                           |                                                             |                                 | c                  | apturer la page complète     | Capturer la zone visible |
| • 250 ml d                                          | e <u>vinaigre blanc</u>                                                                                                    |                                                           |                                                             |                                 |                    | Décoration                   | n Effet                  |
| Quelque                                             | s gouttes d'huile esse                                                                                                    | ntielle                                                   |                                                             |                                 |                    | Trompe l'O<br>Revêteme       | Deil -                   |
| En option                                           | n, 1 cuillere a soupe de                                                                                                    | e bicarbonate de soude                                    | r n                                                         |                                 |                    | Panoramic<br>Vintage - I     | que Mural<br>Pose Facile |
| Un flacor                                           | n pulverisateur vide                                                                                                    |                                                           |                                                             |                                 |                    | et Qualité                   | HD et plus               |
| Les étapes                                          | de fabrication du s                                                                                                    | spray nettoyant                                           |                                                             |                                 |                    | <del>139 €</del>             | Voir                     |
|                                                     | ez choisi d'intégrer du                                                                                                    | bicarbonat Sélectionni                                    | ez une zone de                                              | la page par                     |                    | 91 €                         | VOI                      |
| 2. Mélangez                                         | les gouttes d'huile es                                                                                                    | sentielle de vo <b>cliquer-o</b>                          | glisser ou en clio                                          | <b>quant sur</b> a ainsi        |                    |                              |                          |
|                                                     | au et le mélange davri                                                                                                    | e blanc sen relement a                                    | a selectionner. A                                           | opuyez sur                      |                    |                              |                          |
| mousser lég                                         | gèrement.                                                                                                    |                                                           | .nap pour annu                                              | lemple insque de                |                    |                              |                          |
| 4. Astuce : s<br>eau/vinaign                        | i vous ne souhaitez pa<br>e plusieurs jours en y i                                                                                                    | s utiliser d'huile essentiel<br>ncorporant des pelures d  | le, laissez macérier l<br>Annuler<br>l'agrumes, il faudra e | e mélange<br>ensuite filtrer et |                    |                              |                          |
|                                                     | uide dans le flacon.                                                                                                    |                                                           |                                                             |                                 |                    |                              |                          |
| 5. Vous pou<br>calcaire ou (                        | vez ensuite utiliser le r<br>dégraisser.                                                                                                    | nettoyant pour désinfecte                                 | r les surfaces de la 1                                      | maison, enlever le              |                    |                              |                          |
| Recette d'                                          | un sprav nettovant                                                                                                    | avec du savon noir                                        |                                                             |                                 |                    |                              |                          |
| Pour toutes                                         | les surfaces fragiles d                                                                                                    |                                                           |                                                             |                                 |                    |                              |                          |
| Taper ici pour rec                                  | thercher                                                                                                    | o 🗄 🤁 🔒                                                   |                                                             | o 🔞 🖬 🕫                         | 8                  | ^ (                          | 【 句 》 ■ 15:11            |
| $(-) \rightarrow \mathbf{C}$                        | 🔽 🔒 https://deco.jou                                                                                                    | rnaldesfemmes.fr/guide-amenagen                           | nent-et-travaux/2617815-                                    | fabriquer-un-spray-netto        | yant-m 🗉 🛛 🚥 🖸     |                              | lin 🗉 💕 🗉 E              |
| Débuter avec Firefox G Gmail                        | 🍯 Nouvel onglet 🛛 🛱 Les plus v                                                                                                    | isités   🔀 Bac techno STD2A scie 🧲                        | 🕽 Canada AVE - Formula (                                    | ) Framateam                     | Cyber-base 🔘 Crypt | Drive Cyber 🛛 🕮 Hyundai      | Mise à jour I            |
| Les ingrédie                                        | ents pour fabriquer                                                                                                    | un spray nettoyant ma                                     | aison                                                       |                                 |                    | Faites des é<br>sur Scenolia | conomies<br>Papier       |
| • 500 ml d'e                                        | au chaude                                                                                                    |                                                           |                                                             |                                 |                    | Peint Intissé<br>Monde Plan  | Carte du<br>isphère      |
| • 250 ml de                                         | <u>vinaigre blanc</u>                                                                                                    |                                                           |                                                             |                                 |                    | Mural 4 x 2,7<br>Décoration  | rom -                    |
| Quelques                                            | gouttes d'huile essent                                                                                                    | tielle                                                    |                                                             |                                 |                    | Trompe l'Oe                  | il -                     |
| En option,                                          | 1 cuillère à soupe de l                                                                                                    | bicarbonate de soude                                      |                                                             |                                 |                    | Panoramiqu                   | e Mural                  |
| Un flacon                                           | pulvérisateur vide                                                                                                    |                                                           |                                                             |                                 |                    | et Qualité H                 | D et plus                |
| Les étapes                                          | de fabrication du s                                                                                                    | oray nettoyant                                            |                                                             | _                               |                    | encore                       |                          |
| 1. Si vous ave                                      | z choisi d'intégrer du <u>k</u>                                                                                                    | <u>picarbonate de soude,</u> dilu                         | uez-le dans l'eau ch                                        | aude.                           |                    | 91 €                         | Voir                     |
| 2. Mélangez l<br>une meilleure                      | es gouttes d'huile esse<br>odeur car le vinaigre                                                                                                    | entielle de votre choix au<br>blanc sent assez fort.      | vinaigre blanc. Le p                                        | roduit aura ainsi               |                    |                              |                          |
| 3. Versez l'eau<br>mousser légè                     | u et le mélange de vin<br>prement.                                                                                                    | aigre dans le flacon et mé                                | élangez bien. L'ense                                        | mble risque de                  |                    |                              |                          |
| 4. Astuce : si v<br>eau/vinaigre<br>verser le liqui | vous ne souhaitez pas<br>plusieurs jours en y in<br>de dans le flacon.                                                                                                    | utiliser d'huile essentielle<br>corporant des pelures d'a | e, laissez macérer le<br>agrumes. Il faudra er              | mélange<br>nsuite filtrer et    |                    |                              |                          |
| 5. Vous pouve<br>calcaire ou de                     | ez ensuite utiliser le ne<br>égraisser.                                                                                                    | ettoyant pour désinfecter                                 | les surfaces de la m                                        | aison, enlever le               |                    |                              |                          |
| Recette d'u                                         | n spray nettoyant a                                                                                                    | vec du savon noir                                         | X Copier                                                    |                                 |                    |                              |                          |
|                                                     | Contraction of the Contraction of the Contraction o |                                                           |                                                             |                                 |                    |                              |                          |

Cliquez ensuite sur copier ou télécharger l'image.

 Lorsque vous cliquez sur copier, un message apparaît en bas à droite qui vous informe que la capture (photo) a été collée dans le presse papier (mémoire de stockage temporaire de l'ordinateur) de l'ordinateur et que vous pouvez la coller sur un document en faisant un clic droit et coller ou en utilisant le raccourci clavier ctrl + v

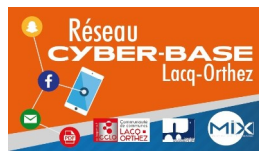

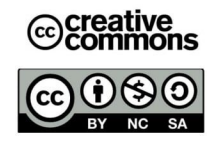

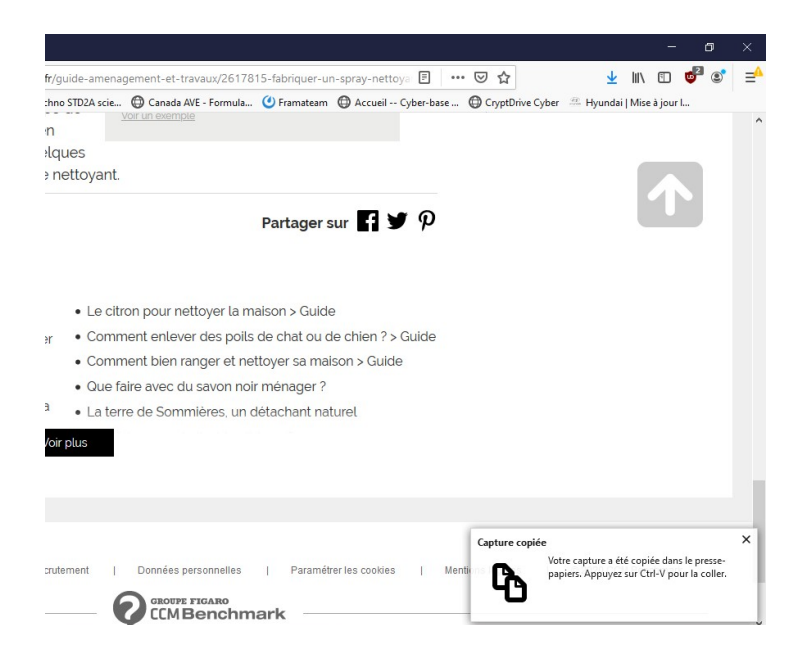

- Lorsque vous cliquez sur « télécharger », le navigateur enregistre la capture dans le dossier téléchargement de l'ordinateur. Ceci sera matérialisé par la flèche de téléchargement qui devient bleue en haut de l'écran.

| <u>savon noir</u> dans 500 ml d'eau chaude et c<br>mélanger. Vous pouvez également ajoute<br>gouttes d'huile essentielle pour parfumer | de bien Vor un exemple or quelques r votre nettoyant.                                                             |  |
|----------------------------------------------------------------------------------------------------|----------------------------------------------------------------------------------------------------|--|
| Jennifer Hebrard<br>Mis à jour le 24/02/20 10:57                                                                                       | Partager sur 🖪 🎔 🖗                                                                                                |  |
| PRODUITS D'ENTRETIEN NATURELS                                                                                                    |                                                                                                    |  |
| • P Spray nettoyant maison                                                                                                    | Le citron pour nettoyer la maison > Guide                                                                         |  |
| <ul> <li>Entretien de la maison : astuces et recettes pour n<br/>son intérieur &gt; Guide</li> </ul>                                   | • Comment enlever des poils de chat ou de chien ? > Guide     • Comment bien ranger et nettover sa maison > Guide |  |
| Que faire avec des cristaux de soude ? > Guide                                                                                         | Que faire avec du savon noir ménager ?                                                                            |  |
| Meilleurs produits avec du bicarbonate de soude<br>culsine                                                                             | our la La terre de Sommières, un détachant naturel.                                                               |  |
|                                                                                                    |                                                                                                    |  |

Vous retrouverez la capture dans le dossier « Téléchargements ». Son nom commencera par Screenshot\_2020...

Screenshot = capture d'écran ou copie d'écran en anglais

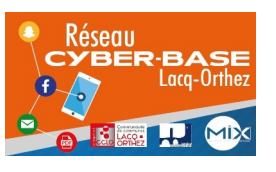

La Cyber – Mi[X] – Avenue Charles Moureu – 64150 MOURENX – Tel : 05.59.80.58.84 Courriel : <u>cyberbases@cc-lacqorthez.fr</u> / Blog : <u>www.cc-lacqorthez.fr/CYBERBASE</u>

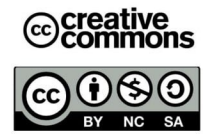